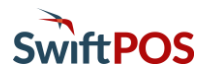

## OrderAway Portal Setup

### Introduction

The OrderAway Portal is where Venues can manage their OrderAway Locations. It is accessed by selecting the SwiftPOS Back Office > Administration > OrderAway > OrderAway Portal tab or by clicking on the OrderAway Client ID button opposite one of the Locations listed in the grid.

| Connect 🗸 Login 🗸 OrderAway | SwiftPOS Hotel Restaurant (670008)   | Admin          |
|-----------------------------|--------------------------------------|----------------|
| Devices<br>Payments         | <b>-</b> 2 <b>1</b>                  |                |
|                             | OrderAway -3<br>OrderAway for Web    | Emulate 5      |
| Web Ordering                |                                      | Update         |
| Device POS Payment Bran     | ding Order Flow Confirmation Receipt | Default        |
|                             |                                      | Web Ordering < |

- 1. Enter/Select the OrderAway Location
- 2. Select the OrderAway > Devices
- 3. Select OrderAway
- 4. Select Web Ordering
- 5. Select to Save Changes

The tabs (Device, POS, Payment, etc) provide Venues to customise and manage those areas of OrderAway that can be configured to best fit their requirements.

### **Device Tab**

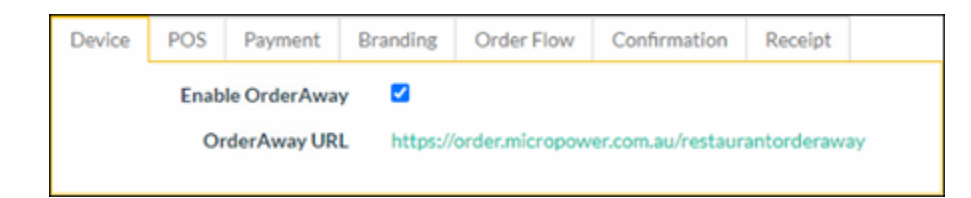

**Enable OrderAway** – Used to enable/disable OrderAway as required. This should be enabled by default when the OrderAway Location is activated.

**OrderAway URL** – This is the default URL. There are currently two domains available for OrderAway, however, only one of them is recommended. both are the same and will direct the patron to the same OrderAway:

- orderaway.com.au Recommended to be used when creating QR codes and any Links to the OrderAway domain, as this domain will be visible in most browsers when a patron is browsing the OrderAway Menu. Example https://orderaway.com.au/restaurantorderaway
- order.micropower.com.au NOT Recommended as this is the old default domain. However, it will still work.

## POS Tab

| Device | POS      | Payment         | Branding              | Order Flow                              | Confirmation          | Receipt       |                                                                                 |
|--------|----------|-----------------|-----------------------|-----------------------------------------|-----------------------|---------------|---------------------------------------------------------------------------------|
|        |          | POS System      | SwiftP                | D5                                      |                       |               |                                                                                 |
|        |          | Location Id     | 1                     |                                         |                       |               |                                                                                 |
|        |          |                 | POSLoc                | ationId set in the F                    | OS system             |               |                                                                                 |
|        | Defa     | ult Price Level | 1                     |                                         | 0                     |               |                                                                                 |
|        |          |                 | The defa              | ult price level used                    | to retrieve prices fo | POS items. (l | Jse -1 to defer to MIP with SwiftPOS)                                           |
|        | Keyboard |                 | 340                   |                                         |                       |               |                                                                                 |
|        |          |                 | The root              | level menu to load                      | i on the OrderAway f  | or Web page.  |                                                                                 |
|        |          | Guest Member    | 1                     |                                         |                       |               |                                                                                 |
|        |          |                 | Member                | ID used to submit                       | orders, this value mu | ist match the | ID set in the POS System                                                        |
|        | Memb     | er Search Field | I Mem                 | berNo                                   | ~                     |               |                                                                                 |
|        |          |                 | Search fi<br>request. | eld to find membe                       | r. GetMemberProfile   | field mapped  | to Connect requests that go to SwiftPOS. E.g. 'Memberld' field of 'CreateOrder' |
|        | S        | tock Warnings   | Enable c              | hecking of stock le                     | vels                  |               |                                                                                 |
|        |          |                 | 020003203             | 1997-1997-1997-1997-1997-1997-1997-1997 | 20124                 |               |                                                                                 |

This tab shows all settings configured during the initial Setup. Refer to the **1** - OrderAway Initial Setup document for more information.

- Location ID This is the Location set in the initial setup and is defaulted by the Activation process. The Location ID will ordinarily not change.
- **Default Price Level** Select to set the Price level that will be used for OrderAway items. In general, the default value of -1 is **recommended**. This value indicates that the Price Level set for the Location in SwiftPOS Back Office will be used. However, if special pricing for OrderAway is required, then that Price Level can be selected here.
- Keyboard Displays the Keyboard ID configured as the Home Layout/Main Menu during the initial Setup.
- Guest Member Used as the Member No when a patron does not sign in. Defaults to the setting as configured during Initial setup. For example, OrderAway Guest.
- Member Search Field Depicts the field used to lookup Members based on the ID that they enter. The only setting that should be used is MemberNo.

- Stock Warnings Select to enable the setting and checking of SOH to inform patrons of the current levels, with the aim of preventing the ordering of items that cannot be served. When enabled, the warnings (outlined below) will be generated informing patrons, depending on the SOH levels set:
  - Out of Stock Set the SOH level value that will determine at which point the item will appear to the patron as Out of Stock. A value of greater than one can be used to consider Orders that may be in currently in progress.
  - **Limited Stock** Set the SOH level value that will determine at which point the item will appear to the patron as Limited Stock. The value should be greater than the Out of Stock value set.

| Device             | POS   | Payment       | Branding                     | Order Flow            | Confirmation          | Receipt          |                                                                      |
|--------------------|-------|---------------|------------------------------|-----------------------|-----------------------|------------------|----------------------------------------------------------------------|
|                    |       | POS Syster    | n SwiftPo                    | OS                    |                       |                  |                                                                      |
|                    | S     | tock Warning  | s <mark>✓</mark><br>Enable c | hecking of stock le   | vels                  |                  |                                                                      |
| Out of Stock Level |       | el 3          |                              |                       |                       |                  |                                                                      |
|                    |       |               | Set this a                   | above 0 to prevent    | users creating orders | at this level. 1 | This can be used to reduce the chance of users getting out of stock. |
|                    | Limit | ed Stock Leve | el 5                         |                       |                       |                  |                                                                      |
|                    |       |               | The leve                     | l at which 'limited : | stock' message is sho | wn, set to 0 to  | never show                                                           |
|                    |       |               |                              |                       |                       |                  |                                                                      |

The numbers entered will be based on the current SOH against each Product in SwiftPOS Back Office. SOH Levels are only decremented when orders for Products are placed.

### Payment Tab

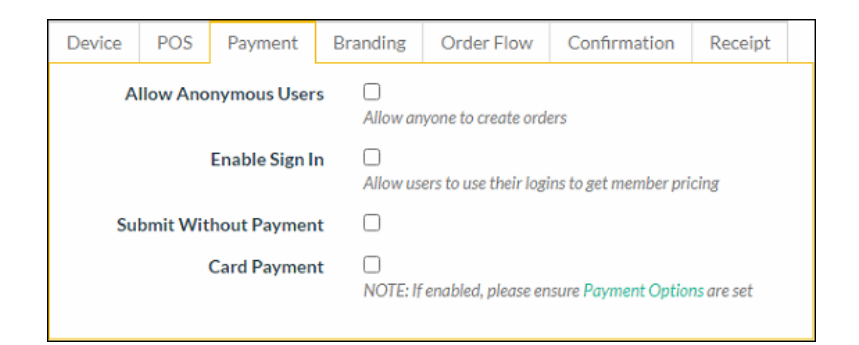

This tab is used to configure aspects of payment solutions for Members and/or Guests using OrderAway.

**NOTE:** Venues **MUST BE** signed up with **Windcave** to be able to process payments through the OrderAway platform. Refer to **5 - OrderAway Windcave (Payment) Setup** document for more information.

• Allow Anonymous Users – Select to enable non-Member (Guest) patrons to be able to place Orders. Guest patrons will not be required to sign in. NOTE: Orders placed by Guests will automatically have the OrderAway specific Guest Member (as set in the POS tab) assigned to them.

Enable Sign In – Select to enable Member sign in and hence have access to Member pricing. When selected the
following settings will be presented:

| Enable Sign In                    | Allow users to use their logins to get member pricing                                                                                                    |
|-----------------------------------|----------------------------------------------------------------------------------------------------|
| Force Login Prompt                | UNDER UNDER CONTRACT AND A CONTRACT AND A CONTRACT |
| > Tiered Member Pricing           |                                                                                                    |
| → Member Price Level              | -2                                                                                                    |
| > Enable Points Payment           | 0                                                                                                    |
| → Points Redemption Ratio         | 10                                                                                                    |
| Enable Member Account     Payment |                                                                                                    |

- Force Login Prompt Select to ensure the Member Login screen is presented as opposed to just the SIGN IN option at the top right of the user interface. This can be useful in a Member based Venue. For example, a Gaming Venue. Members will be prompted to login to receive Member pricing and have access to points payment.
- **Tiered Member Pricing** Select to ensure tiered level pricing will be applied. **NOTE** : To ensure the same pricing rules are applied in OrderAway as those at SwiftPOS Touch, then it is recommended that this option is always selected.
  - Selected Tiered Member pricing will apply. That is, the Member Price Level will be sourced from SwiftPOS based on the tier level of the logged in Member.
  - Unselected Single Tiered pricing will apply. That is, the Member Price Level set will be used for all logged in Members.
- Member Price Level Set the Price Level to be used when single tiered pricing applies. That is, when the Tiered Member Pricing option is NOT selected. NOTE: This field will be disabled when the Tiered Member Pricing option is selected. Consider the following when setting this value:
  - A value of **0** or **-1** indicates the Location's **Default Price Level** will be used.
  - From SwiftPOS v10.39 or higher a value of -2 also indicates the Location's Default Price Level will be used, rather than the Location's Base Member Price, as was the case in earlier v10 versions. This ensures pricing is consistent between OrderAway and Touch.
- Enable Points Payment Select to ensure Members that are logged in have the option of paying using Points. When selected the following settings will be presented:

|                       | NOTE: If enabled, please ensure Payment Options are set |
|-----------------------|---------------------------------------------------------|
| Enable Points Payment |                                                         |
| > Media               | 156                                                     |
| > Media Description   | Points Pay                                              |

- Media Enter the Media ID to be used for the Online Payment Fee.
  - For SwiftPOS Members ensure the Media is set to **529**.
  - For all other gaming and membership interfaces ensure the Media is set to **156**.
  - **Description** Displays the description of the selected Media. For example, **Redemption** or **Points Pay**.

- Points Redemption Ratio Set the redemption ratio that will determine the number of points redeemed for every dollar spent by all logged in Members. NOTE: This should only be set if Tiered Member Pricing above is NOT selected.
- Enable Member Account Payment Select to enable charging to SwiftPOS or ePurse Accounts. Refer to the 8 OrderAway Account Charge & ePurse Cash document for more information.
- Submit Without Payment Select to allow patrons to place orders without paying, thus supporting the option of paying on pick up.
- **Card Payment** Select to enable the processing of payments in the OrderAway platform using the Windcave account payment. Media will need to be configured in the SwiftPOS Back Office prior to enabling. When selected the following settings will be presented:

| Card Payment       | NOTE: If enabled, please ensure Payment Options are set                             |
|--------------------|-------------------------------------------------------------------------------------|
| > Media            | 0                                                                                   |
| Media Description  | Card Payment                                                                        |
| Online Payment Fee |                                                                                     |
| -> PLU Number      | 666                                                                                 |
|                    | PLU Number that the payment fee will be assigned to upon order submission           |
| -> Description     | Card Processing Fee                                                                 |
|                    | Description of the payment fee                                                      |
| > Percentage       | 1.00 🗘                                                                              |
|                    | Fee as a percentage of the order total (can be used in conjuction with fixed value) |
| Fixed Value        | 0.10                                                                                |

- Media Enter the Media ID to be used for the Online Payment Fee. For example, 666.
- **Description** Displays the description of the selected Media. For example, **Card Processing Fee**.
- Online Payment Fee

Settings here relate to when Venues choose to pass the Windcave payment fee on to patrons. Legally, Venues can only charge, up to the full amount of the Windcave payment fee. They cannot charge more. Please refer to the ACCC website for more information regarding merchant fees/surcharges. For example, the Windcave payment fee is 1.00 Percentage (%) of the transaction plus a 0.10 Fixed Value (\$) per transaction.

Based on a \$5.32 transaction value the Online Payment Fee is calculated as follows:

\$5.32 x 1% = 0.0532 = \$0.05 (rounded) - Fee based on Transaction

\$0.05 + \$0.10 = \$0.15 - Total payment fee including fixed fee

\$5.32 + \$0.15 = \$5.47 - Total amount charged to the patron

- **PLU Number** Set the PLU that will represent the Online Payment Fee for all Orders.
- Description Set the description that will represent the Online Payment Fee that will appear on all Orders. The description "Card Payment Processing Fee" is recommended.
- **Percentage** Enter the Windcave payment fee as a percentage.
- Fixed Value Enter the Windcave payment fee as a dollar value.

### Branding Tab

The Branding tab is covered in the 4 - OrderAway Branding & QR Code Options document.

### **Order Flow Tab**

| Device                       | POS                          | Payment      | Branding        | Order Flow                                 | Confirmation                        | Receipt       |                                                |
|------------------------------|------------------------------|--------------|-----------------|--------------------------------------------|-------------------------------------|---------------|------------------------------------------------|
|                              |                              | Enable Picku | р 🗆             |                                            |                                     |               |                                                |
|                              | Enable Delivery              |              |                 |                                            |                                     |               |                                                |
|                              |                              |              | The set         | tings below rela                           | te to orders with a                 | a predefined  | l location e.g. those triggered with a QR code |
|                              | ð                            | Capture Nam  | e 🗆             |                                            |                                     |               |                                                |
|                              | Capture Phone                |              |                 | ttings only apply i<br>ttings only apply i | n at table mode<br>n'at table' mode |               |                                                |
|                              | Enable Schedule Order        |              | r 🗆<br>Allows o | rders to be schedu                         | led for a later time.               |               |                                                |
| Order                        | Order Ready Offset (minutes) |              | 30              |                                            |                                     |               |                                                |
|                              |                              |              | Time in i       | minutes the order                          | will be ready from tin              | e of payment. | 2                                              |
| Last Order Cut-off (minutes) |                              | s) 10        |                 |                                            |                                     |               |                                                |
|                              |                              |              |                 | veriod based on vei                        | nues trading hours,                 |               |                                                |
|                              |                              |              |                 |                                            |                                     |               |                                                |

- Enable Pickup Select to ensure the Order Pickup option is added to the user. When patrons select this, they will be expected to present at the Location to pick up their order. If this is not permitted, ensure this option is unselected. NOTE: When Location Suffixes\* are used the Order Pickup option will be ignored.
- Enable Delivery Select to ensure Home Delivery settings can be configured. These can be set to limit the addresses that a Venue will deliver to. Once selected, select the Location Type applicable to the Venue. NOTE: When Location Suffixes\* are used the Home Delivery settings will be ignored.

| Enable Delivery | livery 🗹                                                                                                    |         |
|-----------------|----------------------------------------------------------------------------------------------------|---------|
| Location Type   | Address v                                                                                                    | Address |
|                 | Initially be used by OrderAway for Web to determine the type of control / input we use to collect the location from the customer. |         |

- Location Type This can either be:
  - Free Text When selected enter the delivery Location to which the Order is to be delivered. Normally this will refer to a table, seat, box, etc and not an Address as such. For example, Table 11, Seat 5, Box 13, etc. When selected the following settings will be presented:

| Location Label |                                                                |
|----------------|----------------------------------------------------------------|
|                | Replaces the delivery to text in the free text delivery input. |

 Address – When selected the Address entered will be validated to ensure it is a valid Australian address. The Address Finder (API) is used for the validation.

|                      |                                                   |    | NONE      |
|----------------------|---------------------------------------------------|----|-----------|
| Delivery Restriction | NONE ~                                            | -  | POSTCODES |
|                      | Enable restrictions on customer delivery address. | î. | RADIUS    |

i. Delivery Restriction – Used to limit the addresses that can be delivered to. This can either be:

- 1. NONE Select to ensure no delivery address limitation is applied.
  - POSTCODES When selected addresses will be limited to those that fall within a list of permitted deliverable Postcodes. When selected the following settings will be presented:

| Deliverable Postcodes | ×                                      |
|-----------------------|----------------------------------------|
|                       | Start with 0 for postcodes under 1000. |

3. **RADIUS** – When selected addresses (subject to the Address Finder validation) will be limited to those that fall within a metre radius of the Venue's Location. The metre radius can be set to determine delivery radius. When selected the following settings will be presented:

| Address Line 1      |   |
|---------------------|---|
| Address Line 2      |   |
| Suburb              |   |
| State               |   |
| Postcode            |   |
| Longitude           | 0 |
| Latitude            | 0 |
| Delivery Radius (m) | 0 |

- **Capture Name & Phone** Select to require patrons to enter their name and contact number when ordering from a Table. Can be used in combination with a Location Suffixes\*.
- Enable Scheduled Order Select to provide patrons with the option of specifying an expected Order delivery/pick up time. Leaving it unselected, patrons will not be able to specify an expected Order delivery/pick up time.
- Order Ready Offset (minutes) Set the number of minutes an Order will remain unprinted after the time of
  payment. This is generally referred to as a delayed Order. Once set the Order will on print via the Order Master
  Terminal after the number of minutes set here have lapsed after the time the Order was finalised. Additional
  flexibility is available to Venues by setting the Print Delayed orders XX mins before delivery setting at the Order
  Master Terminal via the Terminal Settings > Table Tracking > Orders settings tab.

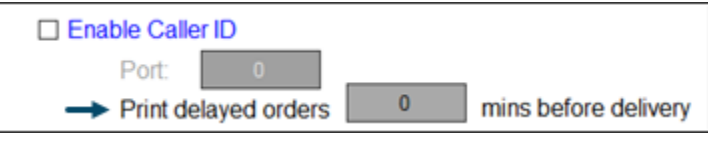

This setting will override the setting, set here.

• Last Order Cut-off – Set the number of minutes before the Location's closing time to determine the cut-off time. After this time Orders will not be accepted. The Location's closing time is configured in the Trading Hours as part of the initial setup. Refer to the **1** - OrderAway Initial Setup document for more information.

\*Location Suffix – Refer to the 4 - OrderAway Branding & QR Code Options document for more information.

## **Confirmation Tab**

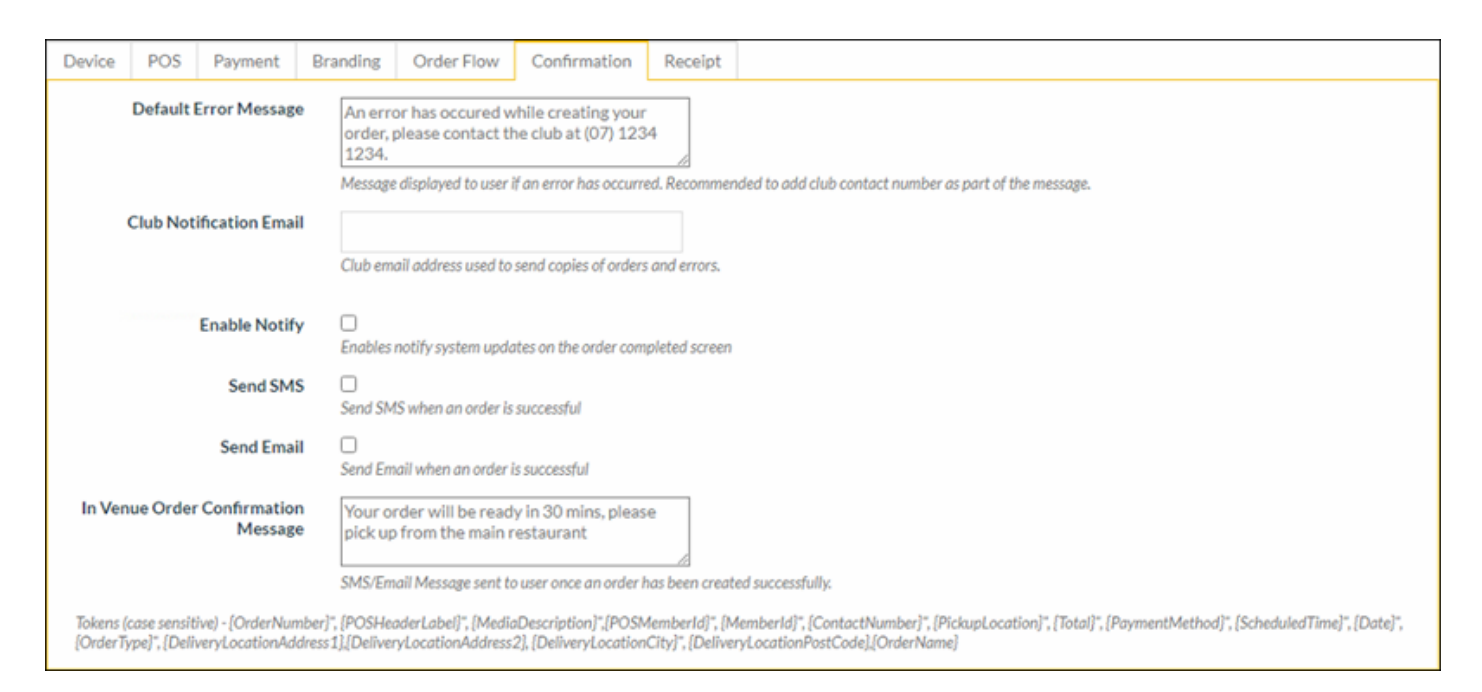

- **Default Error Message** Enter a message that will be displayed as the default message whenever an error/issue is encountered while using the OrderAway platform. Generally used to provide and alternative contact number to patrons, so that they can follow up on their Order.
- **Club Notification Email** Enter an email address for the Venue so that all errors/issues with Orders can be sent to it, for review and follow up.
- Enable Notify This is currently NOT AVAILABLE
- **Send SMS** Select to enable SMS notifications to be sent to patrons relating to their Orders. This applies to confirmation messages for both In & Outside Venue. The confirmation message can be set below.
- **Send Email** Select to enable email notifications to be sent to patrons relating to their Orders. This applies to confirmation messages for both In & Outside Venue Ordering. The confirmation message can be set below.
- In Venue Order Confirmation Message Enter a message that will be sent to patrons to notify them after an Order has been submitted. This applies to both In & Outside Venue Ordering. Venues can create messages to notify their patrons and provide instructions on pickup and delivery orders.

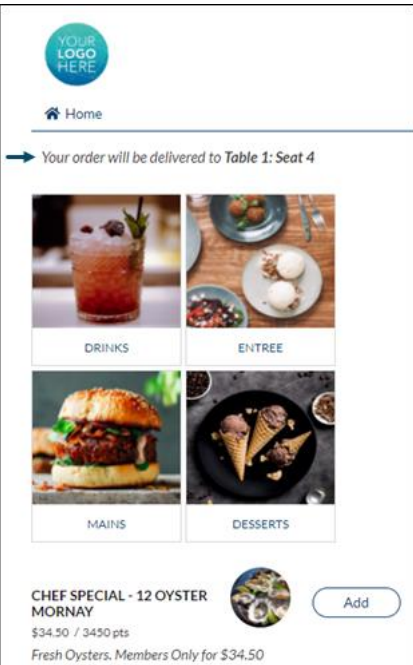

• In Venue Ordering Confirmation Message – This is applicable to all OrderAway Location Suffix\* type Orders as well as Pickup Orders.

### When Send Email is selected

All In Venue Orders at minimum require an email address. Patrons will be required to provide an email address whenever they place an Order. The patron will receive an In Venue Order Confirmation Message via email.

#### • When Send SMS is selected

A phone number to which an SMS notification is sent, is optional. As noted under Order Flow tab section above, the **Capture Name** and **Capture Phone** fields (if selected) will require patrons to provide their name and/or phone number whenever they place an Order. The patron will receive an In Venue Order Confirmation Message via SMS.

• **Outside Venue Ordering Confirmation Message** – This is only applicable to all OrderAway home delivery Orders.

#### When Send Email is selected

All Outside Venue Orders at minimum require an email address. Patrons will be required to provide an email address whenever they place an Order. The patron will receive an Outside Venue Order Confirmation Message via email.

#### When Send SMS is selected

A phone number and name are mandatory for all Outside Venue Orders. Patrons will be required to provide a name and phone number whenever they place an Order The patron will receive an Outside Venue Order Confirmation Message via SMS.

\*Location Suffix – Refer to the 4 - OrderAway Branding & QR Code Options document for more information.

### Receipt Tab

| Device             | POS       | Payment     | Branding         | Order Flow                                                                         | Confirmation          | Receipt         |          |  |
|--------------------|-----------|-------------|------------------|------------------------------------------------------------------------------------|-----------------------|-----------------|----------|--|
| Re                 | eceipt On | Confirmatio | n 🗆<br>Select if | you want receipts t                                                                | to be attached to ord | er confirmation | n emails |  |
| Use Custom Receipt |           |             | t 🗆<br>Use the r | Use the receipt text returned from the POS system or build locally from order data |                       |                 |          |  |

- Receipt On Confirmation Select to ensure a Receipt is attached to Order confirmation emails.
- Use Custom Receipt Select to ensure the Receipt generated includes the customisable settings. When selected these settings will be presented, providing Venues to customise their OrderAway receipts:

| Use Custom Receipt          | Use the receipt text returned from the POS system or build locally from order data |  |  |  |
|-----------------------------|------------------------------------------------------------------------------------|--|--|--|
| > Include Delivery Location | 0                                                                                  |  |  |  |
| > Venue Name                | Club OrderAway                                                                     |  |  |  |
| Venue Address               | 123 Smith Street                                                                   |  |  |  |
| > Outlet Name               | OA Bistro                                                                          |  |  |  |
| > Business Number           | ACN 12345678                                                                       |  |  |  |
|                             | Business number to append to the receipt attached to the email                     |  |  |  |
| > Footer Text               | Brisbane's Premier Bistro                                                          |  |  |  |

### Continue With:

The 4 - OrderAway Branding & QR Code Options document.